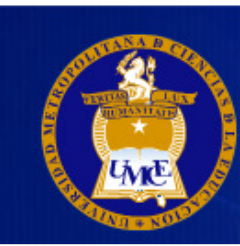

# **INSTRUCTIVO PARA CONSULTA DE RESOLUCIONES**

| PASO Nº1: ACCEDER A LA PANTALLA DE CONSULTA DE RESOLUCIONES | 2   |
|-------------------------------------------------------------|-----|
| PASO N°2: CONSULTAR RESOLUCION DIGITALIZADA                 | 3   |
| PASO N°3: OTRA FORMA DE BUSCAR                              | 4   |
| PASO Nº4: VER RESOLUCION DIGITALIZADA                       | . 5 |
| PASO Nº5: APARECERA LA RESOLUCIÓN DIGITALIZADA              | 6   |
| PASO N°6: BUSQUEDA AVANZADA                                 | 7   |

## PASO Nº1: ACCEDER A LA PANTALLA DE CONSULTA DE RESOLUCIONES

| Diagon enterveux                                                                                                    |                                  | ed.              |
|----------------------------------------------------------------------------------------------------|----------------------------------|------------------|
| Please enter your                                                                                                    | nueba                            | ira.             |
| Password:                                                                                                    |                                  |                  |
| russworu.                                                                                                    | Login                            |                  |
|                                                                                                    | _                                |                  |
|                                                                                                    | *                                | Forgot Password? |
|                                                                                                    |                                  |                  |
| Favoritos                                                                                                    |                                  | AL               |
| Favoritos 127.0.0.<br>Eavoritos 127.0.0.<br>Umce <sup>TI</sup><br>Home Resoluciones                                                                                                    | ACCEDER<br>SISTEMAD<br>RESOLUCIO | AL<br>DE<br>NES  |
| Favoritos 127.0.0.<br>Control Control Co | ACCEDER<br>SISTEMA<br>RESOLUCION | AL<br>DE<br>NES  |

#### PASO Nº2: CONSULTAR RESOLUCION DIGITALIZADA

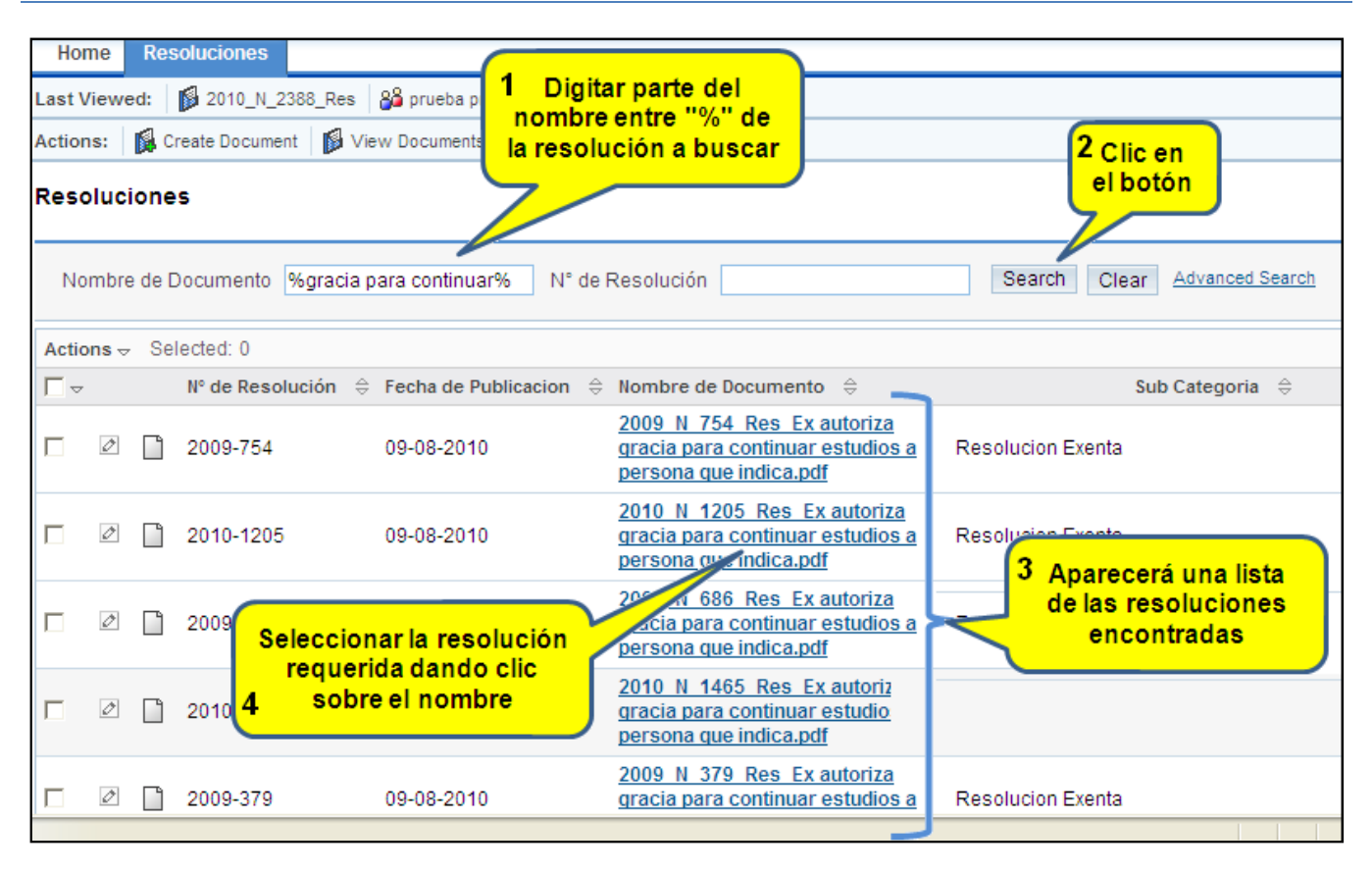

## PASO Nº3: OTRA FORMA DE BUSCAR

| Home Resoluciones                                                             |                                                                                                  |  |  |  |  |  |  |
|-------------------------------------------------------------------------------|--------------------------------------------------------------------------------------------------|--|--|--|--|--|--|
| Last Viewed: 👔 2010_N_2388_Res 🔒 prueba prueba                                | digitando el año y número                                                                        |  |  |  |  |  |  |
| Actions: 📓 Create Document 📓 View Documents                                   | Import de la resolución                                                                          |  |  |  |  |  |  |
| Resoluciones                                                                  |                                                                                                  |  |  |  |  |  |  |
| Nombre de Documento                                                           | N° de Resolución 2010-1205 Search Clear                                                          |  |  |  |  |  |  |
| Actions 😓 Selected: 0                                                         |                                                                                                  |  |  |  |  |  |  |
| □ - N° de Resolución ⇔ Fecha de Publicacion ⇔ Nombre de Documento ⇔ 2 Clic en |                                                                                                  |  |  |  |  |  |  |
| □ Ø 🗋 2010-1205                                                               | <u>2010 N 1205 Res Ex autoriza</u><br>gracia para continuar estudios a<br>persona que indica.pdf |  |  |  |  |  |  |
| Actions                                                                       |                                                                                                  |  |  |  |  |  |  |

## PASO Nº4: VER RESOLUCION DIGITALIZADA

| Home Resoluciones                              |                                                                                         | Descarga de archivos     |                                                                                                    |  |  |
|------------------------------------------------|-----------------------------------------------------------------------------------------|--------------------------|----------------------------------------------------------------------------------------------------|--|--|
| Last Viewed: 2010_N_<br>Actions: Create Docume | 1205_Res 🛛 💋 2010_N_2388_Res 🛛 🍰 prueba prueba<br>ent 👔 View Documents 🗔 Import         | ¿Desea abrir o guardar e | ste archivo?                                                                                            |  |  |
| Resoluciones » 2010                            | 0_N_1205_Res_Ex autoriza gracia para conti                                              | Nombre:iza_c             | gracia_para_continuar_estudios_a_persona_que_indica.pdf<br>Acrobat Document, 40,1 KB<br><b>38.16.11</b> |  |  |
| Document Overview                              | Clic sobre el                                                                           |                          | Abrir Guardar Cancelar                                                                                  |  |  |
| N° de Resolución:                              | 2010-1205                                                                               |                          |                                                                                                    |  |  |
| Fecha de Publicacion:                          | 09-08-2010                                                                              |                          |                                                                                                    |  |  |
| Nombre de Archivo:                             | 2010 N 1205 Res Ex autoriza gracia para continuar<br>indica.pdf                         | el origen, no abra ni    | equipo. Si no conna en<br>gla "Abrir" Cuál es el riesgo?                                                |  |  |
| Nombre de Documento:                           | 2010_N_1205_Res_Ex autoriza gracia para continuar estudios a persona que indica.pdf     |                          |                                                                                                    |  |  |
| Categoria:                                     | Resolucion Exenta                                                                       |                          |                                                                                                    |  |  |
| Sub Categoria:                                 |                                                                                         |                          |                                                                                                    |  |  |
| Documento Relacionado:                         | Revision de Documentos Relacionados:                                                    |                          |                                                                                                    |  |  |
| Descripcion:                                   | on: 2010_N_1205_Res_Ex autoriza gracia para continuar estudios a persona que indica.pdf |                          |                                                                                                    |  |  |

#### PASO Nº5: APARECERA LA RESOLUCIÓN DIGITALIZADA

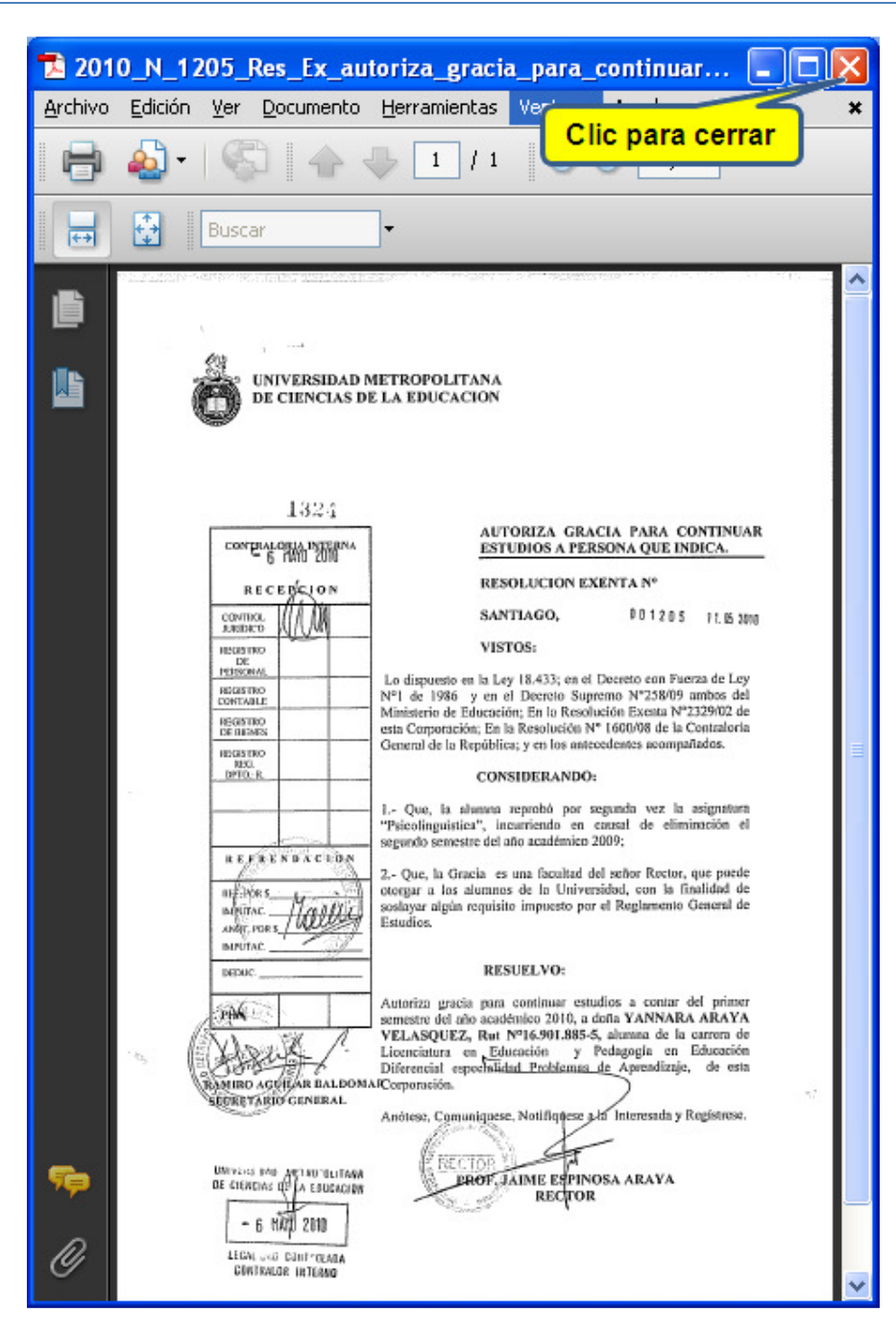

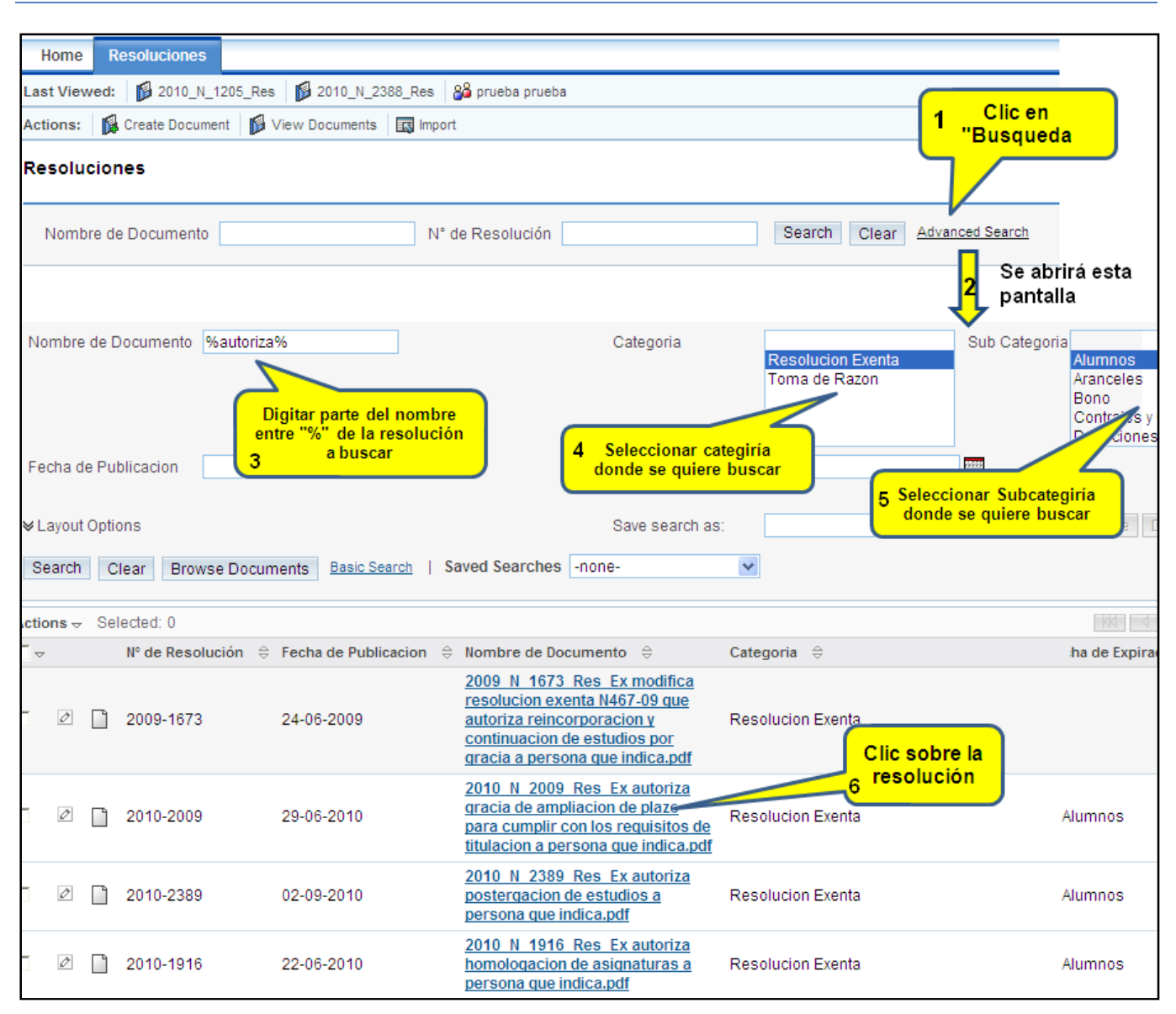

#### PASO Nº6: BUSQUEDA AVANZADA